## BENUTZUNGSANLEITUNG

#### Digitale Hochschulbibliografie

Technische Hochschule Köln

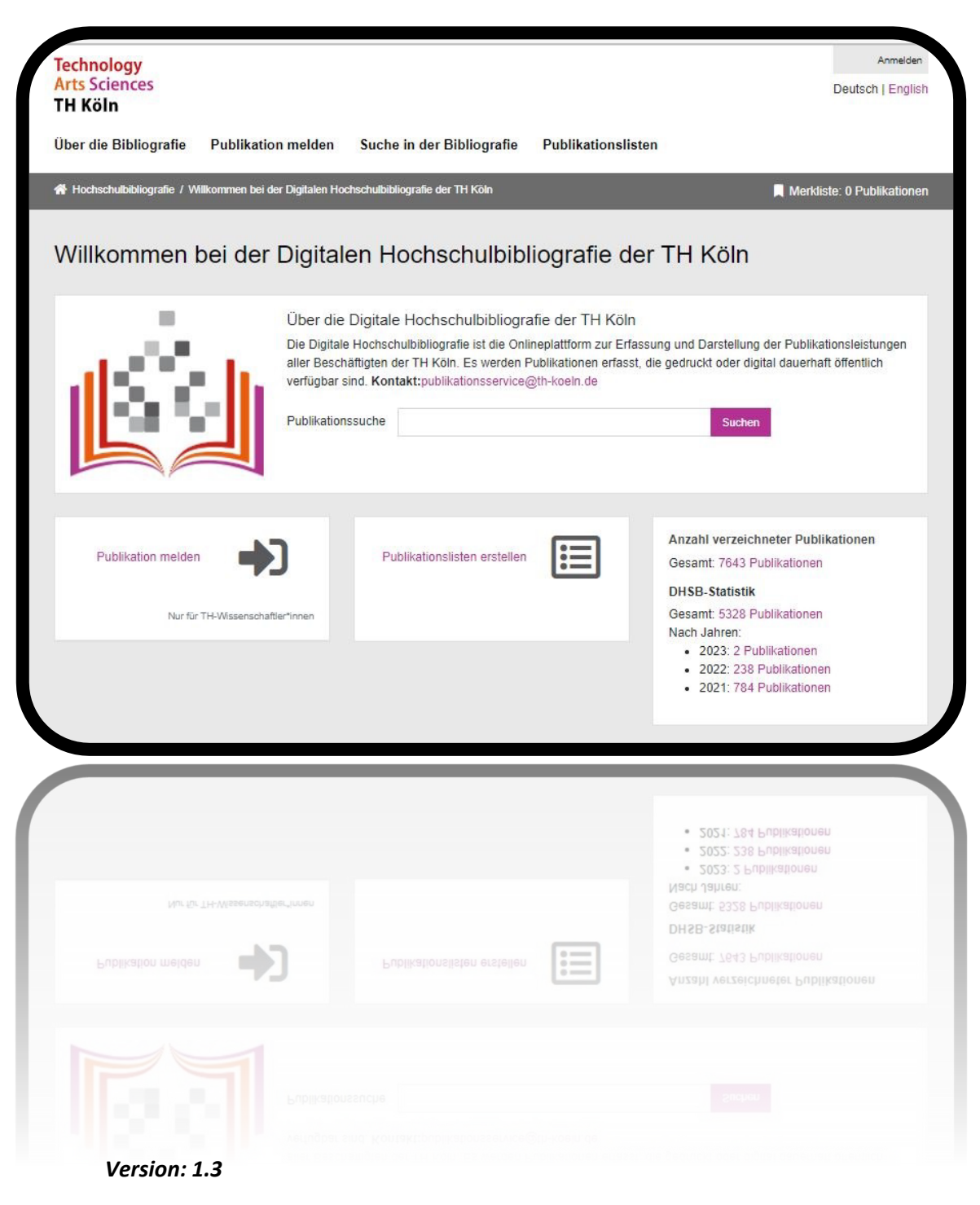

Stand: 17.03.2023

# INHALT

| Allgemeine Informationen                    | 3  |
|---------------------------------------------|----|
| Informationen zur Benutzungsanleitung       | 3  |
| Publikation melden                          | 4  |
| Meldung der Publikation über ID             | 4  |
| Meldung der Publikation über Name und Titel | 4  |
| Suche in der Bibliografie                   | 8  |
| Suche nach DHSB-ID                          | 9  |
| Publikationslisten exportieren 1            | 12 |
| Publikationsliste auf der Personenseite 1   | 13 |
| Statistiken 1                               | 19 |
| Glossar und Abkürzungsverzeichnis           | 20 |

### ALLGEMEINE INFORMATIONEN

Die Digitale Hochschulbibliografie ist die Onlineplattform zur Erfassung und Darstellung der Publikationsleistungen aller Beschäftigten der TH Köln. Es werden Publikationen erfasst, die gedruckt oder digital dauerhaft öffentlich verfügbar sind.

Alle Beschäftigten der TH Köln sowie Gastforscher\*innen und Promovierende, ehemalige Professor\*innen und Mitarbeiter\*innen (mit campusID) haben die Möglichkeit eigene oder die Publikationen anderer TH-angehöriger Personen zu melden, sofern sie gemäß den Leitlinien die TH Köln als ihre Affiliation definiert haben. In Einzelfällen betrifft dies ebenfalls Honorarprofessor\*innen, Stipendiat\*innen und Hilfskräfte.

#### Anbindung an die TH Webseiten

Zu dem Projekt "Digitale Hochschulbibliografie" gehört auch die Webanbindung an den Webauftritt der TH Köln.

Dazu zählen

- eine neue Funktion im Modul "Publikationen" des Personenseiteneditors (PSE). Sie ermöglicht eine automatische Ausspielung der eigenen Publikationsliste auf der eigenen Personenseite.
- zwei neue Imperia-Module für die automatische Anzeige der Publikationslisten aus der Bibliografie im Webauftritt (z.B. für die Fakultäten oder Institute der TH Köln).

## INFORMATIONEN ZUR BENUTZUNGSANLEITUNG

Diese Benutzungsanleitung (Version 1.3) wird fortlaufend bei Bedarf und bei erfolgten Updates der Bibliografie aktualisiert. Sprechen Sie uns gerne an, wenn eine Funktion der Bibliografie oder eine der Funktionen der Webanbindung zwischen der Bibliografie und dem THK Webauftritt nicht verständlich ist, wir pflegen die Anleitung nach: <u>publikationsservice@th-koeln.de</u>

3

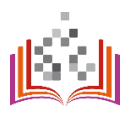

## PUBLIKATION MELDEN

Um eine Publikation an die Hochschulbibliografie zu melden, müssen Sie sich zunächst in der Anwendung mit Ihrer campusID einloggen. Über den Reiter "Publikation melden" haben Sie danach zwei Möglichkeiten die Meldung vorzunehmen.

#### [THK0011093] > Abmelde Technology Arts Sciences Deutsch | English TH Köln Über die Bibliografie CPublikation melden Suche in der Bibliografie Publikationslisten Statistiken Administratives -🖀 Hochschulbibliografie / Publikation melden 📃 Merkliste: 0 Publikationen Publikation melden Wenn Sie den DOI oder eine andere ID der Publikation kennen, können wir die Daten wahrscheinlich direkt übernehmen: DOI × Alternativ geben Sie bitte Titel und Autor\*in ein. Im Anschluss wird zunächst geprüft, ob dieser Eintrag bereits gemeldet ist. Titel Bitte den Titel der Publikation eingeben Autor\*in Bitte nur den Nachnamen des/r ersten Autors\*in eingeben

## https://bibliografie.th-koeln.de/newPublication.xed

#### Schritt 1

#### MELDUNG DER PUBLIKATION ÜBER ID

Liegt Ihnen eine ID der Publikation (z.B. die DOI oder eine ISBN) vor, können Sie die Daten zu Ihrer Publikation importieren. Wir empfehlen dieses Vorgehen, da Ihnen die automatische Übernahme der Metadaten später die Angabe erleichtert. Achtung: die Abfrage und Übernahme der Metadaten kann einige Augenblicke dauern.

MELDUNG DER PUBLIKATION ÜBER NAME UND TITEL Geben Sie den Titel und den Nachnamen einer beteiligten Person an.

#### Schritt 2

Im nächsten Schritt werden Sie aufgefordert einen Publikationstyp zu wählen bzw. zu bestätigen. Zudem werden Sie informiert, falls die Publikation bereits in der Digitalen Hochschulbibliografie vorhanden ist. Falls Sie unsicher sind, welcher Publikationstyp der Richtige ist, kann Ihnen das Hilfeicon weiterhelfen. In den FAQs unter <u>https://bibliografie.th-koeln.de/about.xml</u> finden Sie Informationen zu den unterschiedlichen Publikationstypen.

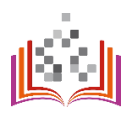

| Über die Bibliografie       | Publikation        | melden                   | Suche in der Bibliografie | Publikationslisten | Statistiken |                           |
|-----------------------------|--------------------|--------------------------|---------------------------|--------------------|-------------|---------------------------|
| Hochschulbibliografie / Pub | olikationstyp wähl | len                      |                           |                    |             | 📕 Merkliste: 0 Publikatio |
| Publikationsty              | p wähle            | en                       |                           |                    |             |                           |
| Publikationstyp w           | vählen :           |                          |                           |                    |             |                           |
| Bitte wählen Sie den Pub    | olikationstyp bz   | w. korrigiere            | en die Auswahl!           |                    |             |                           |
| F                           | Publikation :      | Musterma<br><b>Titel</b> | nn:                       |                    |             |                           |
| Publi                       | ikationstyp :      | Aufsatz                  | / Artikel                 |                    | ÷i          |                           |
| veröf                       | ffentlicht in :    | Zeitschri                | ft                        |                    | \$          |                           |
|                             |                    | Weiter                   |                           |                    |             |                           |

Sobald Sie Ihre Auswahl bestätigt haben, öffnet sich die Erfassungsmaske. Alle mit \* gezeichneten Felder sind Pflichtfelder. Sind Sie unsicher, was die Angabe bedeutet, klicken Sie bitte auf die Hilfeicons. Für die Auswahl der Beteiligten an der Publikation klicken Sie im Abfragefeld "bitte wählen":

| Neue Publikation erfassen:   | Aufsatz / Artikel in Zeitschrift |                  |
|------------------------------|----------------------------------|------------------|
| * Teil der DHSB-Statistik :  | (Bitte auswählen)                | ~ <b>i</b>       |
| * Einrichtung :              | (Bitte eingeben oder auswählen)  | • i + -          |
| * Einordnung :               | (Bitte auswählen)                | ~ i              |
| * Praxispartner*in :         | (Bitte auswählen)                | ~ <mark>i</mark> |
| Peer Reviewed :              | (Bitte auswählen)                | ~ <b>i</b>       |
| OA-Publikationsweg :         | (Bitte auswählen)                | ÷                |
| Nachricht an Bearbeiter*in : |                                  | <b>i</b> .       |
| Aufsatz / Artikel:           |                                  |                  |
| * Autor*in :                 |                                  | Bitte auswählen) |
| * Titel :                    | Titel                            |                  |

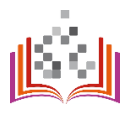

5

Die Suche und Auswahl im Online-Personenverzeichnis ermöglicht eine eindeutige Zuordnung der TH-Angehörigen zu ihren Publikationen über unsere interne DHSB-ID. Sie haben auch die Möglichkeit externe Co-Autor\*innen anzugeben.

Bitte suchen Sie im ersten Schritt (1) die betreffende Person im Personenverzeichnis der TH Köln. Sie erhalten unter (2) eine Trefferliste mit möglichen passenden Personen mit Angaben zur Einrichtungszugehörigkeit an der TH Köln.

# Wichtig: Auch bei externen Co-Autor\*innen muss die Suche zuerst angestoßen werden. Mehr dazu in Schritt 5b!

| Suche               | urat im Online Demonstrationale acquisit | 2 Personenangaben editieren                 | managanahan |
|---------------------|------------------------------------------|---------------------------------------------|-------------|
| erden (auch externe | e Personen). ?                           | bearbeiten oder fehlende Personen ergänzen. | ?           |
| Suche nach:         | Schneberger                              | Vorname:                                    |             |
| [                   | Suchen                                   | Nachname:                                   |             |
|                     |                                          | DHSB-ID:                                    |             |
| ie folgenden Perso  | onen wurden gefunden:                    | Übernehmen Abbrec                           | nen         |
| Julia Schneberger-K | owalzik Übernehmen 🕑                     |                                             |             |

#### Schritt 5a

Wird Ihnen die gesuchte Person in der Liste angezeigt, übernehmen Sie die ID der Autor\*in mit einem Klick auf die Schaltfläche "Übernehmen". Die Personendaten mit der DHSB-ID werden automatisch in die Erfassungsmaske eingetragen und Sie werden zum Formular zurückgeleitet.

| 1 Suche                                                                                         | 2 Personenangaben editieren                                                                         |
|-------------------------------------------------------------------------------------------------|----------------------------------------------------------------------------------------------------|
| Jede Person muss zuerst im Online-Personenverzeichnis gesucht werden (auch externe Personen). ? | Nach der Suche können Sie übernommene Personenangaben bearbeiten oder fehlende Personen ergänzen. ? |
| Suche nach: Schneberger                                                                         | Vorname: Julia                                                                                      |
| Suchen                                                                                          | Nachname: Schneberger-Kowalzik                                                                      |
|                                                                                                 | DHSB-ID: THK0011093                                                                                 |
| Die folgenden Personen wurden gefunden:                                                         | Übernehmen Abbrechen                                                                                |
| Julia Schneberger-Kowalzik<br>• Hochschulbibliothek                                             |                                                                                                    |

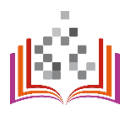

#### Schritt 5b

Ist die Person nicht über Online-Personenverzeichnis zu finden, zum Beispiel, weil es sich dabei um externe Co-Autor\*innen handelt?

Dann geben Sie im ersten Schritt (1) die Personenangaben bitte manuell ein und klicken auf die Schaltfläche "Suchen". Bei z.B. externen Coautor\*innen wird keine Person gefunden. Im zweiten Schritt (2) geben Sie die Personenangaben (Vorname, Nachname) manuell ein und klicken dann auf "Übernehmen" und Sie werden zur Erfassungsmaske zurückgeleitet. Ihre Angaben wurden in das Formular übernommen.

| de Person muss zuerst im Online-Personenverzeichnis gesucht<br>rrden (auch externe Personen). ?     Nach der Suche können Sie übernommene Personenan<br>bearbeiten oder feblende Personen ergänzen. ?       Suchen     1       Nachname:     Musterfrau |                                                                                                    |                                                                           |
|----------------------------------------------------------------------------------------------------|----------------------------------------------------------------------------------------------------|---------------------------------------------------------------------------|
| Suche nach:     Musterfrau     Vorname:     Monika       Suchen     1     Nachname:     Musterfrau                                                                                                    | Nach der Suche können Sie übernommene Personenangaber<br>bearbeiten oder feblende Personen ergänzen. ? | ; zuerst im Online-Personenverzeichnis gesucht<br>rne Personen). <b>?</b> |
| Suchen 1 Nachname: Musterfrau                                                                                                    | Vorname: Monika                                                                                        | Musterfrau                                                                |
|                                                                                                    | Nachname: Musterfrau                                                                                   | Suchen 1                                                                  |
| DHSB-ID.                                                                                                    | DHSB-ID.                                                                                               |                                                                           |

#### Schritt 6

Sobald Sie alle Pflichtfelder ausgefüllt haben, können Sie die Meldung über den Button "Abschicken" einreichen. Ein\*e Bibliotheksmitarbeiter\*in überprüft und vervollständigt ggf. Ihre Angaben und schaltet die Publikation in der Digitalen Hochschulbibliografie frei.

| Schlagwort, Thema: | Beispielthema 1                                                                                                    |        | + | - | ≁ |
|--------------------|----------------------------------------------------------------------------------------------------|--------|---|---|---|
| Schlagwort, Thema: | Beispielthema 2                                                                                                    |        | + | - | 1 |
| Abstract in:       | (Bitte auswählen)                                                                                                    | \$     | + | - |   |
| Link zum Abstract: | http://                                                                                                    |        |   |   |   |
| oder Fließtext:    | Auch Abstracts sind urheberrechtlich geschützt! Tragen Sie hier bitte<br>nur Abstracts ein, die Sie selbst verfasst haben oder zu deren | *<br>* |   |   |   |
| Notizfeld:         |                                                                                                    |        | + | - |   |
| Ĭ                  | Abschicken Abbrechen                                                                                                    |        |   |   |   |

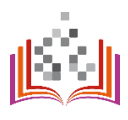

### SUCHE IN DER BIBLIOGRAFIE

## https://bibliografie.th-koeln.de/search.xed

| Über die Bibliografie Pub          | olikation melden    | Suche in der Bibliografie        | Publikationslisten   |                            |
|------------------------------------|---------------------|----------------------------------|----------------------|----------------------------|
| 🖀 Hochschulbibliografie / Suche in | der Bibliografie    |                                  |                      | Rerkliste: 0 Publikationen |
| Suche in der Bib                   | liografie           |                                  |                      |                            |
| Alle Bedingungen werden mit        | UND-verknüpft. Durc | h Klicken auf 🕂 können Sie ein S | uchfeld wiederholen. |                            |
| Titel                              | \$                  |                                  |                      | + -                        |
| Zei                                | itschrift           |                                  |                      | ]                          |
| Person                             | \$                  |                                  |                      | + -                        |
| DHSB-ID                            | \$                  |                                  |                      | + -                        |
| DOI                                | \$                  |                                  |                      | + -                        |
| Einri                              | chtung (Bitte e     | ingeben oder auswählen)          |                      |                            |
| Sprache des                        | Textes (Bitte e     | ingeben oder auswählen)          |                      |                            |
| Peer Rev                           | viewed (Bitte au    | uswählen)                        | \$                   | ]                          |
| Teil der DHSB-S                    | tatistik (Bitte au  | uswählen)                        | \$                   |                            |
| Access                             | Rights (Bitte au    | uswählen)                        | \$                   | ]                          |
|                                    | Jahr >=             | + -                              |                      |                            |
| Publikati                          | ionstyp (Bitte au   | uswählen)                        | \$                   | i                          |
| Publikatio                         | onsweg (Bitte au    | uswählen) \$                     |                      |                            |
| Sort                               | tierung nach na     | ach Jahr 🕈 🛛 Absteigend (Z-A)    | ÷ <mark>+</mark> -   |                            |
| Treffer pro                        | o Seite 10 💠        |                                  |                      |                            |
|                                    | Suchen              | Abbrechen Zurücksetzen           |                      |                            |

Nutzer\*innen können ihre Publikationssuche mit Hilfe folgender Suchfelder präzisieren (Stand 17.03.2023):

- Titel
- Person (Vor- und Nachname)
- Autor\*innen ID (z.B. DHSB-ID, ORCID)
- Publikations-ID (z.B. DOI)
- Einrichtung (Fakultät, Institut oder Forschungsstruktur)
- Sprache
- Peer Reviewed
- Teil der DHSB-Statistik
- Access Rights
- Jahr
- Publikationstyp
- Publikationsweg

Darüber hinaus können Sie sich Publikationen mit unterschiedlicher Sortierung anzeigen lassen. Eine Begrenzung der anzuzeigenden Treffermenge ist ebenfalls möglich.

# SUCHE NACH DHSB-ID Schritt 1

Wenn Sie sich Suchergebnisse für eine bestimmte Person ausgeben lassen wollen, nutzen Sie dafür die DHSB-ID. Ihre DHSB-ID finden Sie oben rechts, nachdem Sie sich eingeloggt haben. Die DHSB-ID einer anderen Person finden Sie über die Funktion der Autor\*innensuche - > zu sehen in den Schritten 3 bis 5 unter "Publikation melden".

| Technology<br>Arts Sciences<br>TH Köln |                     |                |                 |                  |                    | ТНКОО       | 00001 - Abmelden English   |
|----------------------------------------|---------------------|----------------|-----------------|------------------|--------------------|-------------|----------------------------|
| Über die Bibliografie                  | Publikation         | melden         | Suche in de     | r Bibliografie   | Publikationslister | Statistiken |                            |
| 倄 Hochschulbibliografie / Su           | uche in der Bibliog | rafie          |                 |                  |                    |             | Merkliste: 0 Publikationen |
| Suche in der                           | Bibliogra           | afie           |                 |                  |                    |             |                            |
| Alle Bedingungen werd                  | en UND-verknüp      | oft. Durch Kli | cken auf 🕂 kön  | nen Sie ein Such | feld wiederholen.  |             |                            |
| Titel                                  | \$                  |                |                 |                  |                    | + -         |                            |
|                                        | Zeitschrift         |                |                 |                  |                    |             |                            |
| Person                                 | \$                  |                |                 |                  |                    | + -         |                            |
| DHSB-ID                                | \$                  |                |                 |                  |                    | + -         |                            |
| DOI                                    | \$                  |                |                 |                  |                    | + -         |                            |
|                                        | Einrichtung         | (Bitte ein     | geben oder ausv | wählen)          |                    | Ŧ           |                            |
|                                        | Jahr                | >= \$          | JJJJ            | + -              |                    |             |                            |
| Pul                                    | blikationstyp       | (Bitte aus     | wählen)         |                  |                    | \$          |                            |
| Ac                                     | ccess Rights        | (Bitte aus     | wählen)         | ¢                |                    |             |                            |
|                                        | Sortierung          | nach Jah       | r + Abs         | steigend (Z-A)   | + -                |             |                            |
| Tref                                   | fer pro Seite       | 10 🕈           |                 |                  |                    |             |                            |
|                                        |                     | Suchen         | Abbrechen       | Zurücksetzen     |                    |             |                            |

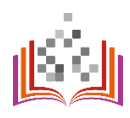

Fügen Sie die DHSB-ID in das Eingabefeld "DHSB-ID" ein.

| Über die Bibliografie          | Publikation melde      | n Suche in der Bibliografie         | Publikationslisten | Statistiken                |
|--------------------------------|------------------------|-------------------------------------|--------------------|----------------------------|
| A Hochschulbibliografie / Such | ne in der Bibliografie |                                     |                    | Merkliste: 0 Publikationen |
| Suche in der B                 | Bibliografie           |                                     |                    |                            |
| Alle Bedingungen werden        | UND-verknüpft. Dur     | h Klicken auf 🕂 können Sie ein Such | feld wiederholen.  |                            |
| Titel                          | \$                     |                                     |                    | + -                        |
| :                              | Zeitschrift            |                                     |                    |                            |
| Person                         | \$                     |                                     |                    | + -                        |
| DHSB-ID                        | • тнк                  | 000001                              |                    | + -                        |
| DOI                            | \$                     |                                     |                    | + -                        |
| E                              | inrichtung (Bitt       | e eingeben oder auswählen)          |                    | Ψ                          |
|                                | Jahr >=                | ¢ IIII + -                          |                    |                            |
| Publik                         | (Bitte                 | auswählen)                          |                    | \$                         |
| Acce                           | ess Rights (Bitte      | auswählen) \$                       |                    |                            |
| s                              | Sortierung nach        | Jahr    Absteigend (Z-A)            | + -                |                            |
| Treffer                        | pro Seite 10           | \$                                  |                    |                            |
|                                | Such                   | en Abbrechen Zurücksetzen           |                    |                            |

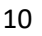

Wählen Sie die gewünschte Sortierung und Treffermenge.

Wichtig: Wenn Sie Ihre Publikationsliste im Webauftritt der TH zeigen wollen, wählen Sie direkt die maximal mögliche Treffermenge – so wird Ihre Publikationsliste vollständig ausgegeben!

| Suche in der Bibliografie         |                                                                     |  |  |  |  |  |
|-----------------------------------|---------------------------------------------------------------------|--|--|--|--|--|
| Alle Bedingungen werden UND-verkn | üpfl. Durch Klicken auf + können Sie ein Suchfeld wiederholen.      |  |  |  |  |  |
| Titel \$                          | + -                                                                 |  |  |  |  |  |
| Zeitschrift                       |                                                                     |  |  |  |  |  |
| Person \$                         | + -                                                                 |  |  |  |  |  |
| DHSB-ID \$                        | ТНК0000001 + -                                                      |  |  |  |  |  |
| DOI +                             | + -                                                                 |  |  |  |  |  |
| Einrichtung                       | (Bitte eingeben oder auswählen) *                                   |  |  |  |  |  |
| Jahr                              | >= <b>\$</b> JJJJ <b>+ -</b>                                        |  |  |  |  |  |
| Publikationstyp                   | (Bitte auswählen)                                                   |  |  |  |  |  |
| Access Rights                     | (Bitte auswählen) 💠                                                 |  |  |  |  |  |
| Sortierung                        | nach Jahr + Absteigend (Z-A) + -                                    |  |  |  |  |  |
| Treffer pro Seite                 | 10 <b>+</b><br>10<br>25<br>50<br>75<br>100<br>2 <i>u</i> rũcksetzen |  |  |  |  |  |

#### Schritt 4

Klicken Sie auf "Suchen".

Sie erhalten eine Ergebnisliste mit den von Ihnen ausgewählten Treffern.

Interessante Einträge und Suchergebnisse können Sie mit Hilfe der Merkliste sammeln. Die Einträge werden bis zum Schließen des Browserfensters gespeichert.

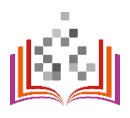

## PUBLIKATIONSLISTEN EXPORTIEREN

## https://bibliografie.th-koeln.de/list-wizard.xed

Die Erstellung einer Publikationsliste ist mit dem Modul "Publikationslisten" möglich.

Dazu können Sie über den Suchschlitz "Personen hinzufügen" bestimmen, wessen Publikationsliste erstellt werden soll. Aus den Suchergebnissen wählen Sie über das "+" die gewünschte Person aus. Sie haben auch die Option mehrere Personen auszuwählen, für die eine gemeinsame Publikationsliste erstellt werden soll. Haben Sie die falsche Person ausgewählt? Ein Klick auf das abgebildete Minussymbol macht Ihre Auswahl rückgängig. Nach der Wahl der Person(en) haben Sie die Möglichkeit sich die Liste ab einem bestimmten Jahr, in einer selbst gewählten Sortierung geordnet und in dem gewünschten Ausgabeformat zu erstellen.

Die Sortierung ist dabei nach Erscheinungsjahr, Autorennamen und Titel in aufsteigender oder absteigender Darstellung möglich.

Als Ausgabeformate stehen Ihnen PDF, HTML, MODS, BibTeX, Endnote, RIS, ISI und CSV zur Verfügung. Je nach ausgewähltem Format, können Sie bei der Anzeige aus aktuell vier unterschiedlichen Zitierstilen auswählen.

Wenn Sie die gewünschten Parameter eingestellt haben, wird ein Link generiert, über den Sie Ihre Liste öffnen können.

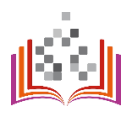

## PUBLIKATIONSLISTE AUF DER PERSONENSEITE

## https://personenseiten.th-koeln.de/publication/

#### Schritt 1

Wenn Sie Ihre Publikationsliste automatisch auf Ihrer Personenseite anzeigen wollen, gehen Sie zuerst auf Ihre PSE-Seite (Modul Publikationen): <u>https://personenseiten.th-koeln.de/publication/</u>

| Technology<br>Arts Sciences<br>TH Köln |                                                              | Personenseiten der Technischen Hochschule Köln                                                                                                    |
|----------------------------------------|--------------------------------------------------------------|----------------------------------------------------------------------------------------------------|
| STAMMDATEN                             |                                                              |                                                                                                    |
| WEBSEITEN                              | Publikationen                                                |                                                                                                    |
| SPRECHSTUNDEN                          | Über den Button "Publikation hinzufüger                      | r' können Sie Ihre Publikation manuell einpflegen.                                                                                                    |
| FUNKTIONEN                             |                                                              |                                                                                                    |
| WEITERE FUNKTIONEN                     | Publikation hinzulugen                                       |                                                                                                    |
| AUFGABENBEREICHE                       |                                                              |                                                                                                    |
| BEAUFTRAGUNGEN                         | Publikationen                                                |                                                                                                    |
| LEHRGEBIETE                            | Über diese Funktion können Sie ihre Pu                       | bilkationsliste aus der Hochschulbibliografie automatisch anzeigen lassen. Gehen Sie dafür auf https://bibliografie.th-koein.de/search.xed. Dort können Sie Ihre gewünschte Suchkombination |
| FORSCHUNGSGEBIETE                      | zusammenstellen (Ihre DHSB ID eingeb<br>"Speichern" klicken. | en! Diese finden Sie, wenn Sie sich in der Bibliografie einloggen oben rechts im Format [THK000xxxx]), die URL zu den Suchergebnissen in diesem Personenseitenmodul eingeben und auf        |
| PROJEKTE / KOOPERATIONEN               | Eine ausführliche Benutzeranleitung daz                      | u finden Sie unter https://www.th-koelin.de/hochschulbiblointek/digitale-hochschulbiblografie_182523.php.                                                                                   |
| PUBLIKATIONEN                          |                                                              |                                                                                                    |
| VORTRAGE                               |                                                              | Bibliografie Linic                                                                                                    |
| TAGUNGEN                               | Bibliograne Link                                             | Speichern                                                                                                    |
| MITGLIEDSCHAFTEN                       |                                                              |                                                                                                    |
| AUSZEICHNUNGEN                         |                                                              |                                                                                                    |

In der Digitalen Hochschulbibliografie suchen Sie Ihre Publikationen anhand Ihrer DHSB-ID. Ihre DHSB-ID finden Sie oben rechts, nachdem Sie sich in der Bibliografie eingeloggt haben.

Die DHSB-ID einer anderen Person (relevant z.B. bei einer Publikationsliste mehrerer Autor\*innen im Webauftritt eines Forschungsteams) finden Sie über die Funktion der Autor\*innensuche - > zu sehen in den Schritten 3 bis 5 unter "Publikation melden".

| Technology<br>Arts Sciences<br>TH Köln |                                                                      |                            |  |  |
|----------------------------------------|----------------------------------------------------------------------|----------------------------|--|--|
| Über die Bibliografie Pub              | ikation melden Suche in der Bibliografie Publikationslisten          | Statistiken                |  |  |
| 希 Hochschulbibliografie / Suche in d   | er Bibliografie                                                      | Merkliste: 0 Publikationen |  |  |
| Suche in der Bib                       | iografie                                                             |                            |  |  |
| Alle Bedingungen werden UNE            | -verknüpft. Durch Klicken auf + können Sie ein Suchfeld wiederholen. |                            |  |  |
| Titel                                  | \$                                                                   | + -                        |  |  |
| Zeits                                  | chrift                                                               |                            |  |  |
| Person                                 | \$                                                                   | + -                        |  |  |
| DHSB-ID                                | \$                                                                   | + -                        |  |  |
| DOI                                    | ¢                                                                    | + -                        |  |  |
| Einrich                                | tung (Bitte eingeben oder auswählen)                                 | v                          |  |  |
|                                        | Jahr >= + JJJJ + -                                                   |                            |  |  |
| Publikation                            | styp (Bitte auswählen)                                               | \$                         |  |  |
| Access R                               | ghts (Bitte auswählen) \$                                            |                            |  |  |
| Sortie                                 | rung nach Jahr + Absteigend (Z-A) + -                                |                            |  |  |
| Treffer pro                            | Seite 10 =                                                           |                            |  |  |
|                                        | Suchen Abbrechen Zurücksetzen                                        |                            |  |  |

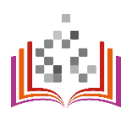

Fügen Sie die DHSB-ID in das Eingabefeld "DHSB-ID" ein.

| Über die Bibliografie Publikati            | on melden Su         | che in der Bibliografie   | Publikationslisten | Statistiken                |
|--------------------------------------------|----------------------|---------------------------|--------------------|----------------------------|
| A Hochschulbibliografie / Suche in der Bib | liografie            |                           |                    | Merkliste: 0 Publikationen |
| Suche in der Bibliog                       | ırafie               |                           |                    |                            |
| Alle Bedingungen werden UND-verk           | nüpft. Durch Klicken | auf + können Sie ein Such | feld wiederholen.  |                            |
| Titel +                                    |                      |                           |                    | + -                        |
| Zeitschrift                                |                      |                           |                    |                            |
| Person \$                                  |                      |                           |                    | + -                        |
| DHSB-ID \$                                 | THK0000001           |                           |                    | + -                        |
| DOI +                                      |                      |                           |                    | + -                        |
| Einrichtung                                | (Bitte eingeber      | n oder auswählen)         |                    | ×                          |
| Jahr                                       | >= \$                | 1111 <b>+</b> -           |                    |                            |
| Publikationstyp                            | (Bitte auswähle      | en)                       |                    | \$                         |
| Access Rights                              | (Bitte auswähle      | en) 🗢                     |                    |                            |
| Sortierung                                 | nach Jahr            | + Absteigend (Z-A)        | + -                |                            |
| Treffer pro Seite                          | 10 🕈                 |                           |                    |                            |
|                                            | Suchen Abl           | brechen Zurücksetzen      |                    |                            |

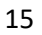

Wählen Sie die richtige Sortierung und Treffermenge.

Wichtig: Wenn Sie Ihre Publikationsliste im Webauftritt der TH zeigen wollen, wählen Sie direkt die maximal mögliche Treffermenge – so wird Ihre Publikationsliste vollständig ausgegeben!

| Über die Bibliografie        | Publikation          | melden S                            | uche in der Bibliografie       | Publikationslisten   |                            |
|------------------------------|----------------------|-------------------------------------|--------------------------------|----------------------|----------------------------|
| A Hochschulbibliografie / Su | uche in der Bibliogr | afie                                |                                |                      | Merkliste: 0 Publikationen |
| Suche in der Bibliografie    |                      |                                     |                                |                      |                            |
| Alle Bedingungen werde       | en mit UND-verk      | nüpft. Durch K                      | licken auf 🕂 können Sie ein Si | ichfeld wiederholen. |                            |
| Titel                        | \$                   |                                     |                                |                      | + -                        |
|                              | Zeitschrift          |                                     |                                |                      |                            |
| Person                       | \$                   |                                     |                                |                      | + -                        |
| DHSB-ID                      | ¢                    | THK000000                           | )1                             |                      | + -                        |
| DOI                          | ¢                    |                                     |                                |                      | + -                        |
|                              | Einrichtung          | (Bitte einge                        | eben oder auswählen)           |                      | *                          |
| Sprach                       | ne des Textes        | (Bitte einge                        | eben oder auswählen)           |                      | *                          |
| Pe                           | eer Reviewed         | (Bitte auswa                        | ählen)                         | 4                    | -                          |
| Teil der D                   | HSB-Statistik        | (Bitte auswa                        | ählen)                         | 4                    | -                          |
| А                            | ccess Rights         | (Bitte auswa                        | ählen)                         | +                    | :                          |
|                              | Jahr                 | >= \$                               | 1111 + -                       |                      |                            |
| Pu                           | ublikationstyp       | (Bitte auswä                        | ählen)                         | :                    | 1                          |
| Pul                          | blikationsweg        | (Bitte auswa                        | ählen) 🗘                       |                      |                            |
|                              | Sortierung           | nach nach                           | Jahr + Absteigend (Z-A)        | ÷ + -                |                            |
| Tre                          | ffer pro Seite       | 10 ¢<br>10<br>25<br>50<br>75<br>100 | Abbrechen Zurücksetzen         |                      |                            |

#### Schritt 5

Klicken Sie auf "Suchen".

Kopieren Sie die angezeigte URL auf der Seite der Suchergebnisse:

| 1 | Technology<br>Arts Sciences<br>TH Köln                                                      |                                                                                                    |                           | (THK0000001) + Admeiden Englis                                                   |
|---|---------------------------------------------------------------------------------------------|----------------------------------------------------------------------------------------------------|---------------------------|----------------------------------------------------------------------------------|
|   | Über die Bibliografie Put                                                                   | likation melden Suche in der Bibliograf                                                                                                    | e Publikationslisten St   | atistiken Administratives •                                                      |
|   | 🗰 Histochultiklingrafie / Sucherge                                                          | anisse                                                                                                    |                           | 📕 Merkliste: 0 Publikatione                                                      |
|   | Suchergebnisse                                                                              | 71 Publikationen gefund                                                                                                    | len                       |                                                                                  |
|   | 58                                                                                          | ✓ Format                                                                                                    | ¥ Ecotera                 | Erpebnisse filtern                                                               |
|   | auf Merkiste                                                                                |                                                                                                    | Statistik                 | -                                                                                |
|   | [2027] [Annier - Aufund in Zalashalli]                                                      | Gase Access                                                                                                    |                           | Status                                                                           |
|   | Arend, Johannes Mathias, Bri<br>Assessing Spherical Harmo<br>In: Journal of the Audio Engin | ikmann, Fabian, Porschmann, Christoph:<br>nics Interpolation of Time-Aligned Head-Belate<br>rering Society: Jg 69 (2021), Heft 1/2, S. 104 - 11 | d Transfer Functions<br>7 | 53260 trajegeten<br>14 (© eingereicht<br>1 (© importiert                         |
|   | Details and Intertities                                                                     |                                                                                                    | 30                        | Import-ID                                                                        |
|   | (2011) (Artist (Ashies in Paraset)                                                          |                                                                                                    |                           | 11 10 2021-02-12 12-25 13<br>10 10 2021-02-22 14-45-22                           |
|   | Hutteimaier Thorben, Weber,<br>Szenarioorientierte Risikoar<br>In BRANDSchutz, Jg. 74 (20)  | Benedikt, Fekele, Alexander<br>alysen für die Bedarfsplanung der Gefahrenab<br>(1), Heft 1                                                      | wehr                      | 7 18 2021-02-12 13 35 47<br>7 18 2021-02-22 14 10-47<br>7 18 2021-03-10 07 36 35 |
|   |                                                                                             | ar an an an an an an an an an an an an an                                                                                                    |                           | <u>8 welleve</u>                                                                 |

#### Schritt 7

Fügen Sie die URL in Ihrem PSE-Modul "Publikationen" <u>https://personenseiten.th-</u> <u>koeln.de/publication/</u> in das Eingabefeld "Bibliografie Link" ein und klicken Sie auf "Speichern":

| T<br>A     | echnology<br>arts Sciences  | Personenseiten der Technischen Hochschule Köln                                                                                                    |  |  |  |  |  |
|------------|-----------------------------|----------------------------------------------------------------------------------------------------|--|--|--|--|--|
| т          | H Köln                      |                                                                                                    |  |  |  |  |  |
| 1e         | STAMMDATEN                  |                                                                                                    |  |  |  |  |  |
|            | WEBSEITEN                   | Publikationen                                                                                                    |  |  |  |  |  |
|            | SPRECHSTUNDEN               | Über den Button. Publikation Inizzufüsen* können Sie Ihre Publikation manuell einpflegen.                                                                                                    |  |  |  |  |  |
| -          | FUNKTIONEN                  | Ore: Veri Union, " unionation instantigent instantisti de inte " unionation instantisti trappingen. Publikation himuttigen                                                                                                    |  |  |  |  |  |
|            | WEITERE FUNKTIONEN          |                                                                                                    |  |  |  |  |  |
|            | AUFGABENBEREICHE            |                                                                                                    |  |  |  |  |  |
|            | BEAUFTRAGUNGEN              | Publikationen                                                                                                    |  |  |  |  |  |
|            | LEHRGEBIETE                 | Uber diese Funktion können Sie hire Publikationsliste aus der Hochschulbbliografie automatisch anzeigen lassen. Gehen Sie dafür auf <u>https://bibliografie.th-koein.de/search.wed</u> . Dort können Sie Ihre gewünschte Suchkombination                                                                                                    |  |  |  |  |  |
|            | FORSCHUNGSGEBIETE           | zusammenstellen (Ihre DHSB ID eingeben! Diese finden Sie, wenn Sie sich in der Bibliografie einloggen oben rechts im Format [THK000xxxx], die URL zu den Suchergebnissen in diesem Personensettenmodul eingeben und auf<br>Speichem?                                                                                                    |  |  |  |  |  |
|            | PROJEKTE /<br>KOOPERATIONEN | Eine ausführliche Benutzeranieltung dazu finden Sie unter https://www.th-koelin.de/hochschulbbliothek/digitale-hochschulbbliografie_82523.ptp.                                                                                                    |  |  |  |  |  |
|            | PUBLIKATIONEN               |                                                                                                    |  |  |  |  |  |
|            | VORTRÄGE                    | Bibliografia Link: Determined In Junit distancials indexidant control of the Control of the Cont |  |  |  |  |  |
|            | TAGUNGEN                    | Spechen                                                                                                    |  |  |  |  |  |
|            | MITGLIEDSCHAFTEN            |                                                                                                    |  |  |  |  |  |
|            | AUSZEICHNUNGEN              |                                                                                                    |  |  |  |  |  |
|            | LEBENSLAUF                  |                                                                                                    |  |  |  |  |  |
|            | SONSTIGES                   |                                                                                                    |  |  |  |  |  |
|            | ASSISTENTEN                 |                                                                                                    |  |  |  |  |  |
| <u>P</u> @ | PUBLIZIEREN                 |                                                                                                    |  |  |  |  |  |
| B          | ABMELDEN                    |                                                                                                    |  |  |  |  |  |

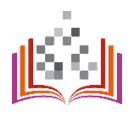

Ihre Publikationsliste können Sie auf Ihrer Personenseite sehen: <u>https://intern.th-koeln.de/personen/max.mustermann/</u>

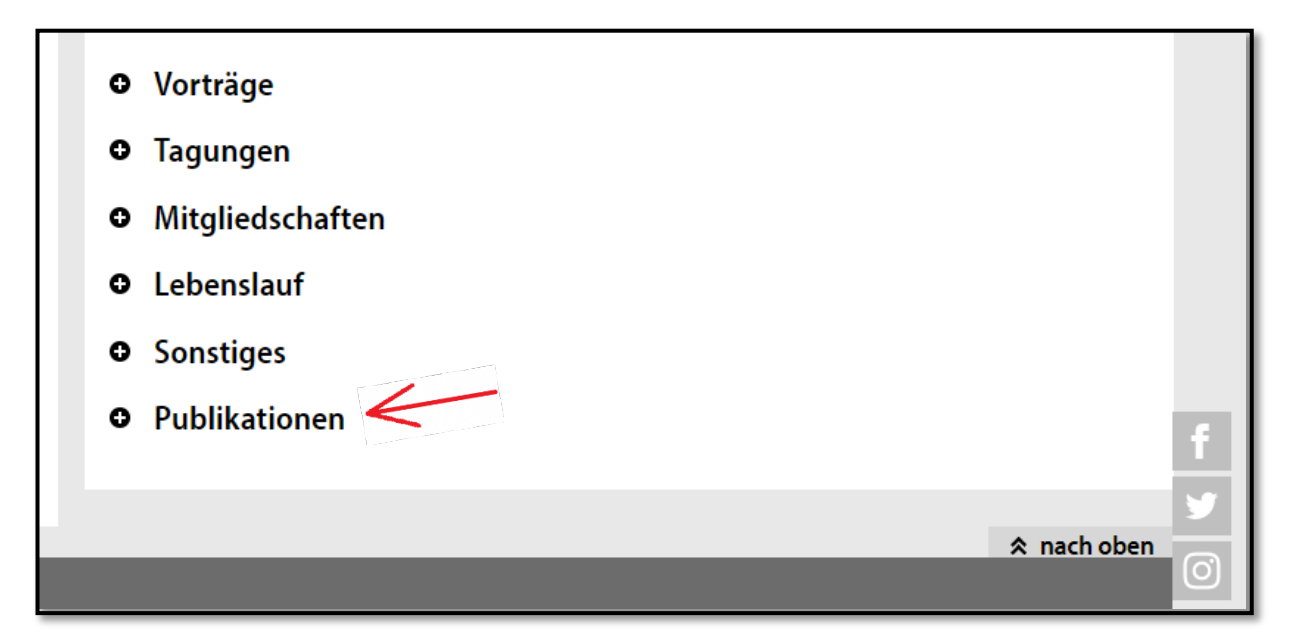

**Hinweis:** Ihre bisher manuell eingepflegte Publikationsliste bleibt auch bei der Nutzung der neuen Option auf Ihrer Personenseite sichtbar. Sie sehen dann in der o.g. Übersicht zweimal den Punkt "Publikationen". Sie sollten beiden Optionen miteinander vergleichen und sich entscheiden, welche der Ausgabeoptionen Sie nutzen möchten.

18

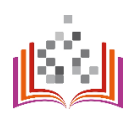

## STATISTIKEN

## https://bibliografie.th-koeln.de/statistics.xml

Bestimmte Statistiken stehen nur Nutzer\*innen mit Administrator\*innen-Rechten zur Verfügung. Die Zuweisung der zusätzlichen Berechtigungen (Rolle) kann nach einer Prüfung erfolgen. Als Grundlage für die Prüfung dienen die rechtlichen Aspekte und die Zuständigkeiten der Mitarbeiter\*in.

Es werden folgende Statistiken zu allen Einträgen in der DHSB angezeigt:

- Anzahl der Publikationen nach Erscheinungsjahr
- Anzahl der Publikationen nach Fakultäten / Instituten
- Anteil der Publikationen nach Publikationstyp
- Anzahl der Publikationen nach Zugangsrechten (z.B.) Open Access
- Anteil der Open Access Publikationen nach Jahren
- Am häufigsten verzeichnete Personen
- In Publikationen verwendete Personen-IDs

Beispielauszug aus der Statistik:

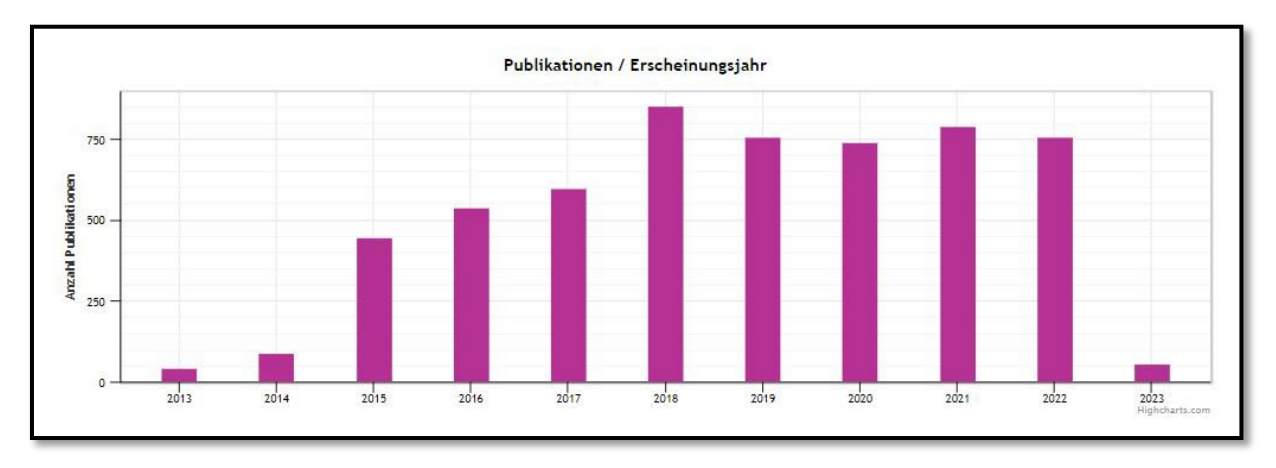

## GLOSSAR UND ABKÜRZUNGSVERZEICHNIS

| Abkürzung | Auflösung                             | Beschreibung                                                                                                    |
|-----------|---------------------------------------|----------------------------------------------------------------------------------------------------|
| СІТ       | Campus-IT der TH Köln                 |                                                                                                    |
| COS       | Cologne Open Science                  | OA- Publikationsserver der TH Köln                                                                                                    |
| DHSB      | Digitale Hochschulbibliografie        | interne Bezeichnung und Abkürzung für Digitale<br>Hochschulbibliografie                                                                       |
| DHSB-ID   |                                       | interne ID der Autor*in in der Digitalen<br>Hochschulbibliografie                                                                             |
| DNB       | Deutsche Nationalbibliothek           |                                                                                                    |
| DOI       | Digital Object Identifier             | ldentifikator für digitale Objekte, z.B. für Artikel und<br>Beiträge in wissenschaftlichen Veröffentlichungen                                 |
| ePub      | ePublications                         | OA-Publikationsserver der TH Köln                                                                                                    |
| FDM       | Forschungsdatenmanagement             |                                                                                                    |
| FIS       | Forschungsinformationssystem          |                                                                                                    |
| Hbib      | Hochschulbibliothek der TH<br>Köln    |                                                                                                    |
| HR        | Hochschulreferat                      |                                                                                                    |
| HSB       | Hochschulbibliographie                |                                                                                                    |
| IDM       | Identity Management                   |                                                                                                    |
| Imperia   |                                       | Content-Management Software der Webseiten<br>(offizieller Webauftritt) der TH Köln                                                            |
| KDSF      | Kerndatensatz Forschung               | Standard im deutschen Wissenschaftssystem zur<br>Berichterstattung über Forschungsaktivitäten                                                 |
| P&P       | Projekte und Publikationen            | Jährlich erscheinende Broschüre der TH Köln zu<br>Forschungsaktivitäten des wissenschaftlichen<br>Personals ("Analoge Hochschulbibliografie") |
| PSE       | Personen Seiten Editor                | Softwarelösung für die Pflege der Personenseiten der<br>TH Köln<br>Link zur Anwendung: <u>https://personenseiten.th-</u><br>koeln.de/login    |
| RIS       | Research Information System<br>Format | Dateiformat für Literaturverwaltung und Export<br>bibliographischer Daten                                                                     |

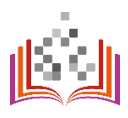